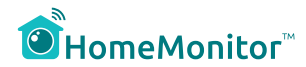

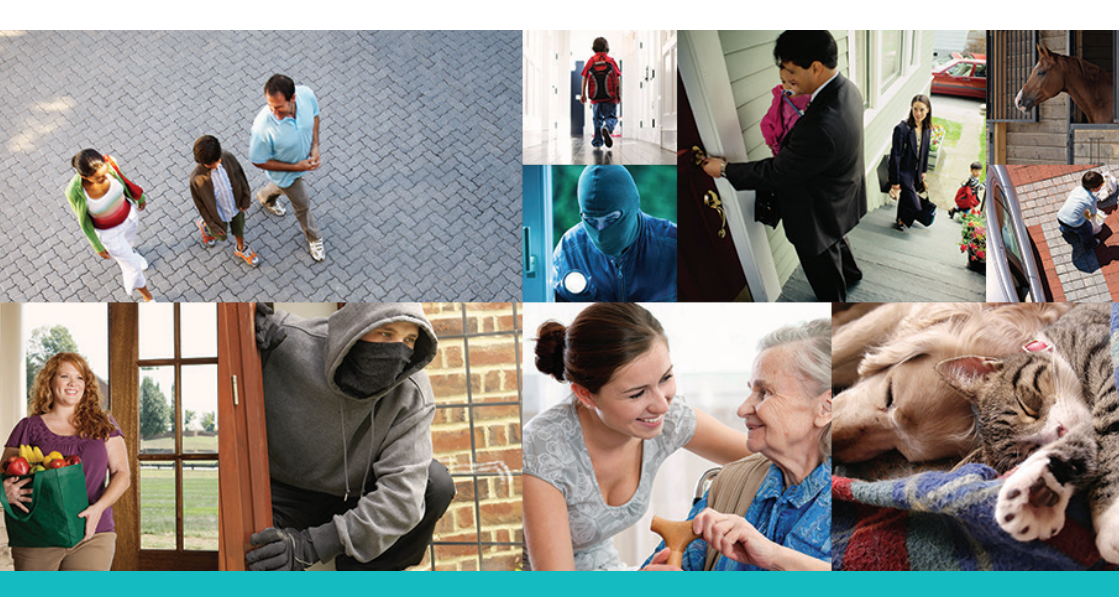

# Manual til hurtig start HomeMonitor HD Pro

Dit unikke kamera-ID er:

Registrer dig på http://www.homemonitor.me

# Velkommen til HomeMonitor™

Ved at kombinere professionelle trådløse internet kameraer og en sikker online konto, giver HomeMonitor<sup>™</sup> dig mulighed for at kigge ind i dit hjem uanset hvor du befinder dig.

Se live eller optagede begivenheder, fra enhver internetforbundet computer eller smartphone – og vær forbundet med det betyder mest for dig.

HomeMonitor™er super enkelt at sætte op og anvende – bare tilslut et kamera, opret en konto og du er klar.

Gå aldrig mere glip af et vigtigt øjeblik! HomeMonitor™ genkender bevægelser og sender dig beskeder så du er opdateret, alt imens videoen optages til din sikre online konto, så du kan se eller downloade den senere.

## Det er nemt, enkelt og fleksibelt – se din ting lavet simple.

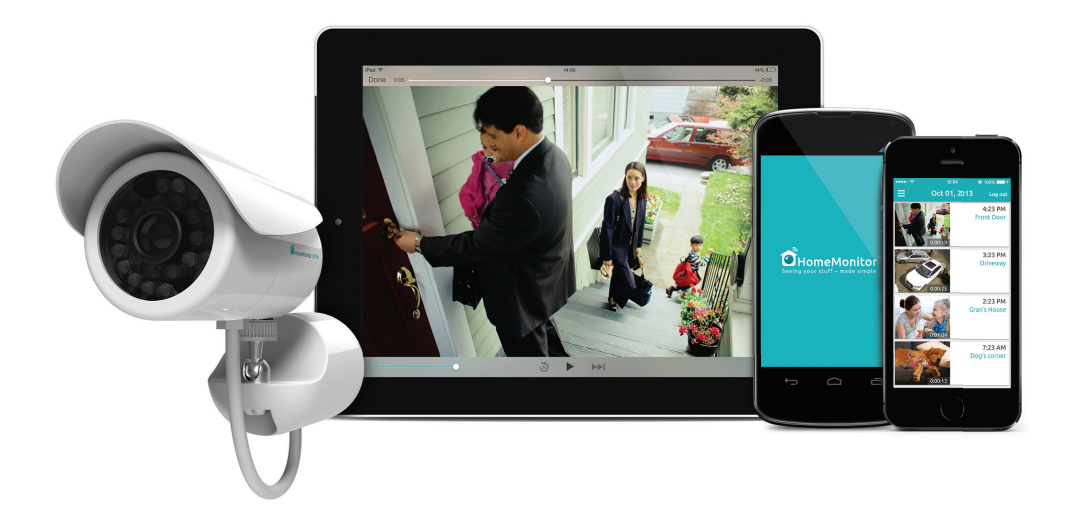

# Nøglefunktioner

- Se og hør hvad der sker live.
- Tilpas indstillinger for bevægelses-genkendelse.
- Øjeblikkelig bevægelses-alarmer via email.
- Bevægelses-videoer optages til din online konto.
- Justerbar tidsplan for optagelser og alarmering.
- Infrarød nattesyn lader dig se i mørke.
- Se med på din pc, Mac, smartphone og tavlecomputer (tablet).

# Din konto indeholder\*

- Se live, uanset hvor du befinder dig.
- Gratis email alarmering.
- Gratis online, sikerede videoer af alle bevægelser optaget de seneste 7 dage.
- Mulighed for at tilføje flere HomeMonitor™ kameraer på samme konto.

# Hvad pakken indeholder

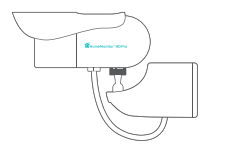

HomeMonitor HD

Pro-kamera med

vægbeslag og

kabelstyring

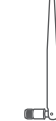

WiFi-antenne

1m/3ft

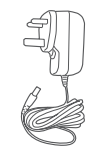

3m/10ft

strømforsyning

med UK/US/EU stik

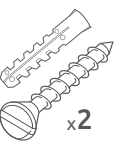

2 x skruer

og ankre til

fastgørelse

Skrue, tylle og unbrakonøgle til vægmontering

Mangler du noget? Kontakt os på monitor@y-cam.com

\* Funktioner kan lejlighedsvis ændres som vores tjenester forbedres, besøg http://www.homemonitor.me for opdaterede kontofunktioner.

## Udforsk dit HomeMonitor<sup>™</sup> HD Pro

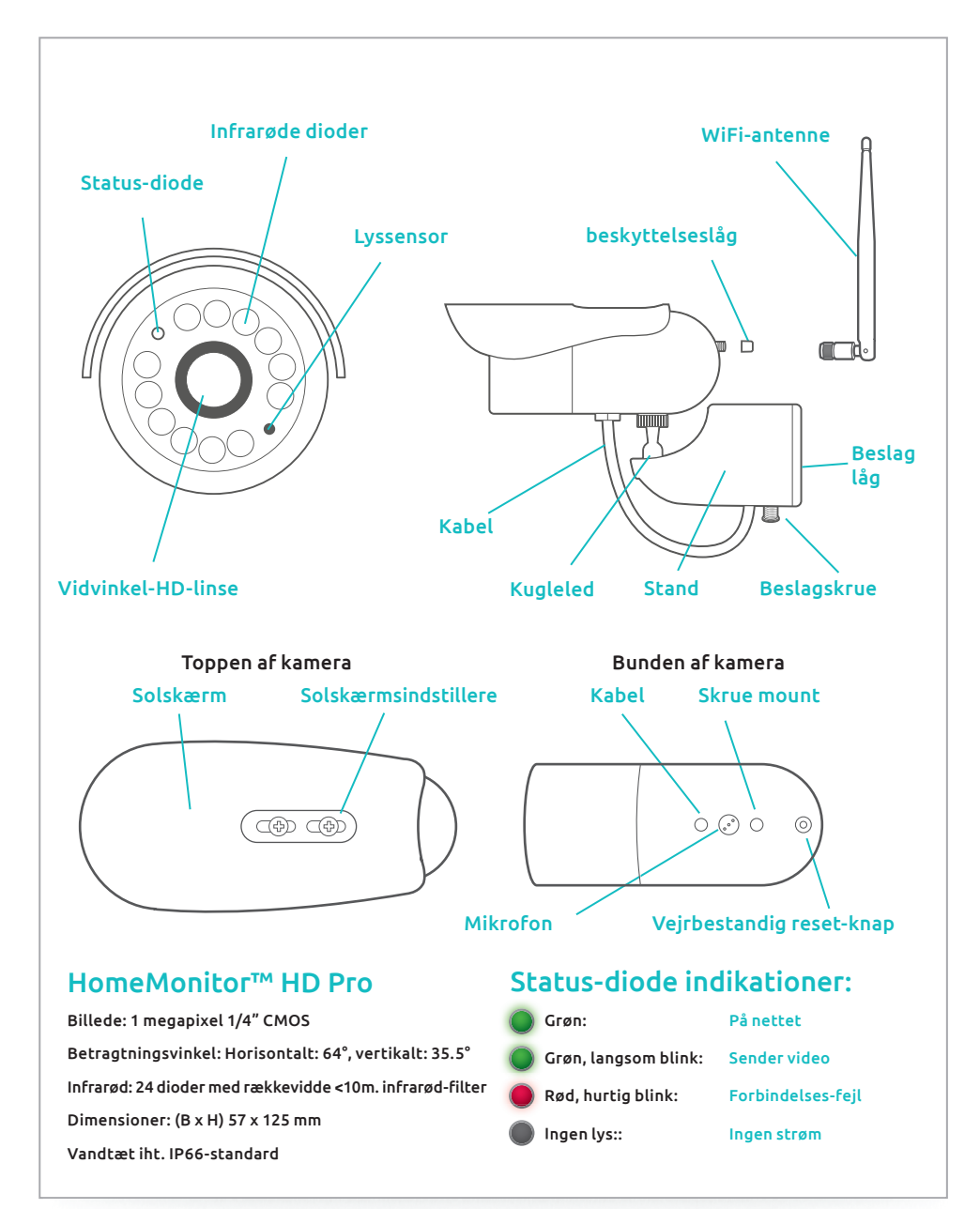

# Opsætning af HomeMonitor<sup>™</sup> HD Pro

Opsætningen tager ikke lang tid, og vi forklarer dig fremgangsmåden trin for trin. Inden du installerer kameraet, hvor du har brug for det, skal du gennemføre denne opsætningsproces tæt på din router.

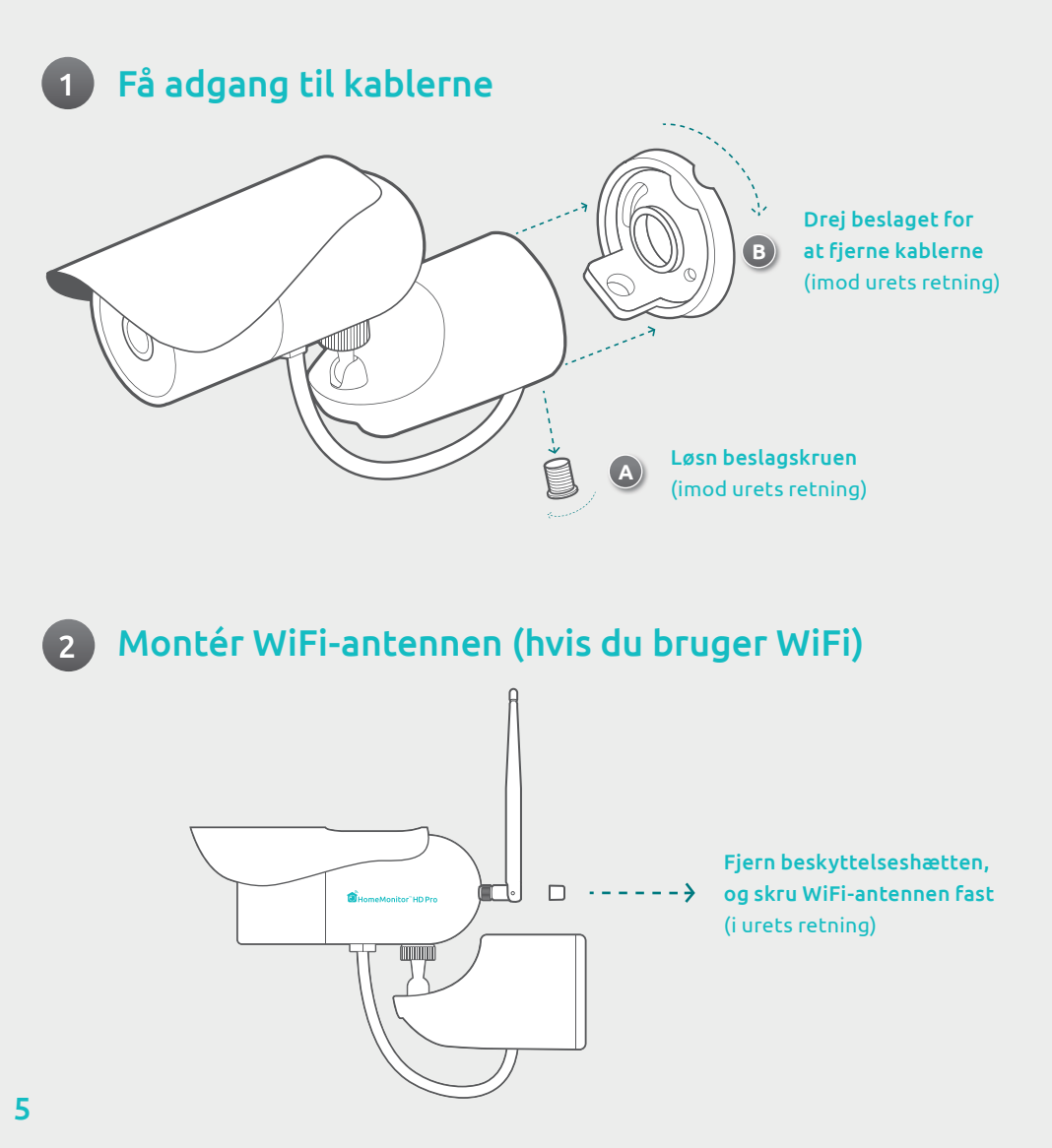

## Forbind kameraet til din router og strømforsyning.

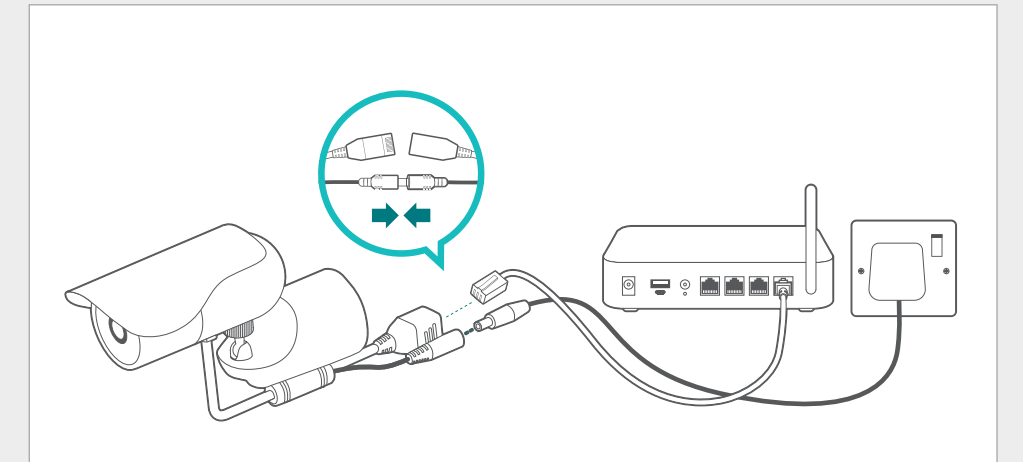

Brug det medfølgende netværkskabel (ethernet-kabel) til at forbinde HomeMonitorkameraet til en ekstra netværksport på bagsiden af din router. Tilslut strømmen. Status-LED'en på forsiden af HomeMonitor HD Pro begynder at blinke. Afvent, til den begynder at 'tale' med vores servere og bliver grøn (dette kan tage op til 10 minutter).

## 4 Besøg www.homemonitor.me & opret din konto

Besøg http://www.homemonitor.me, og vælg Create Account

Følg trinnene online for tilslutning af dit HomeMonitor™ til WiFi, eller hvis det skal bruges med netværkskabel.

Tip: Hvis du allerede har en HomeMonitor-konto, logger du på og går til Camera Manager for at tilføje dit nye kamera.

### 6

## Installations- & placeringstips

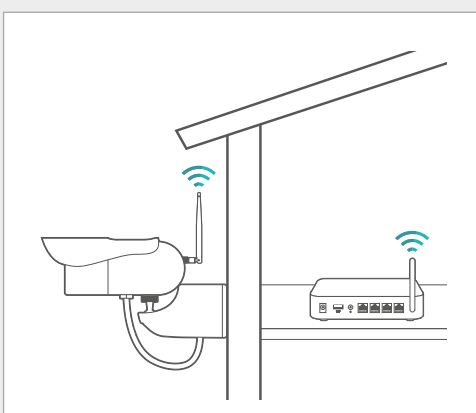

### Forbundet til WiFi eller brug af extender

WiFi-forbindelse til kameraet er det mest brugte; men tykke eller isolerede ydervægge kan reducere signalet betydeligt. Man skal altid teste, at kameraet kan oprette forbindelse til netværket, inden man installerer.

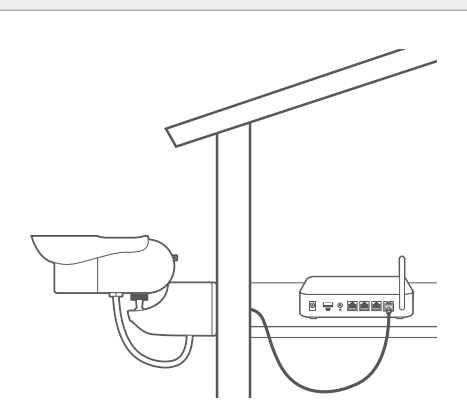

### Forbundet via netværkskabel eller PoE (=strøm via ethernet)

Ethernet- eller strøm via ethernet (PoE)-forbindelser er de mest pålidelige. Med PoE kan man også forsyne kameraet via en PoE-switch/router, så der kun kræves 1 kabel til kameraet.

- Hvia man bruger WiFi, skal man huske at fjerne gummibeskyttelseshætten fra WiFiantennens monteringsskrue, inden man monterer antennen.
- WiFi fungerer bedst med WPA- og WPA2-sikkerhed, AES-kryptering og en WiFi-kanal mellem 1 og 11. Du vil opleve, at forbindelsen bliver mere pålidelig, hvis du konfigurerer disse specielle funktioner i routerens indstillinger.
- Vi anbefaler, at man placerer kameraet max 10 meter fra routeren; og tættere på, hvis der er forhindringer i vejen såsom vægge, gulve eller lofter.
- Uden for dette område foreslår vi, at man bruger en ethernet-forbindelse, strøm via ethernet (PoE), installerer en WiFi-signal-extender eller -repeater eller bruger HomePlug/ Powerline-teknologi.
- HomeMonitor er kun kompatibelt med 2,4 GHz-netværk. Hvis routeren benytter 5 GHzbåndet, skal man sørge for, at den kører i blandet tilstand (mixed mode).
- Sørg for, at kameraet er ordentligt tilsluttet til netværket, inden du følger resten af installationsproceduren og monterer kameraet sikkert til væggen.

# Installation af HomeMonitor™ HD Pro

Sådan installerer du HD Pro på en væg ved hjælp af vores kabelstyrede beslag.

Tip: Hvis du bruger WiFi, skal du - inden montering - sikre dig, at kameraet befinder sig i en position, hvor WiFi er tilgængeligt.

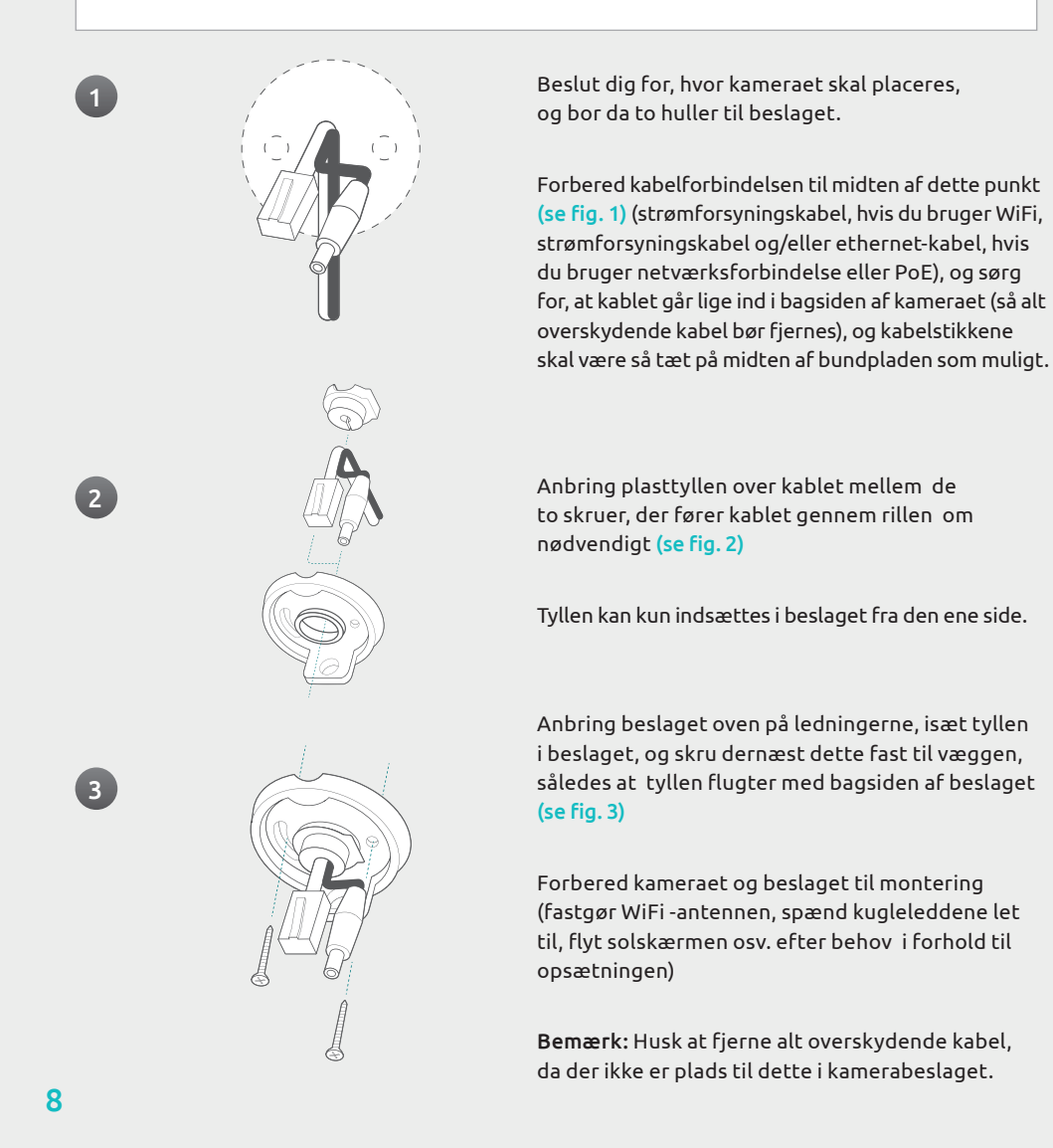

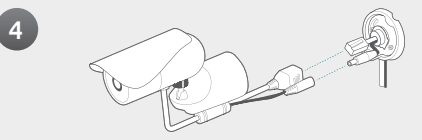

Forbind kablet fra kameraet til forkablingen i trin 2 (se fig. 4)

Sørg for, at strømstikket er isat korrekt.

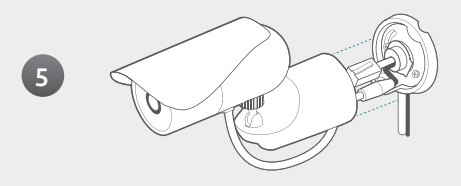

Før kablet fra kameraets underdel gennem underdelen af beslaget, og indsæt evt. ekstra kabel i beslaget (se fig. 5)

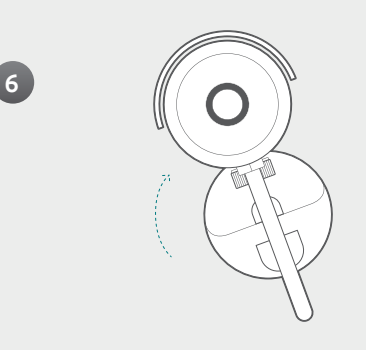

Drej kameraet og beslaget imod urets retning, og anbring enheden på beslaget; drej dernæst enheden imod urets retning, så den fastlåses (se fig. 6)

Hvis du har problemer med at låse beslaget fast, skal du sikre dig, at kablet fra kameraet, der går ind i underdelen, ikke forhindrer, at beslaget fastlåses.

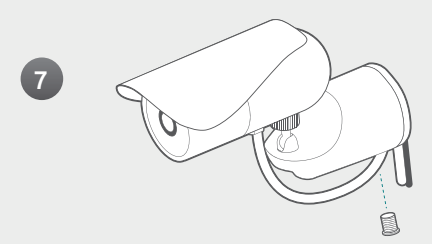

Indsæt beslagskruen, og spænd den godt til, så kameraet og beslaget fastgøres grundigt til væggen (se fig. 7)

Justér kameraets kugleled, så kameraet indfanger det ønskede billede. Fastgør evt. løse kabler til væggen.

Problemer? Vores tekniske support-specialister står klar til at hjælpe dig-besøg-http://support.homemonitor.me

# Få det bedste ud af din HomeMonitor™

Det er vigtigt at din HomeMonitor<sup>™</sup> er indstillet til dine individuelle behov. Når du har gennemført opsætningen anbefales det, at du tester systemet for at sikre at det fungerer som du ønsker.

## Ting du bør overveje:

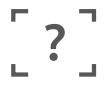

Hvad vil jeg have med i synsfeltet?

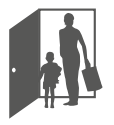

Hvilke situationer skal starte en bevægelsesoptagelse?

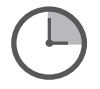

Hvornår vil jeg have bevægelser optaget?

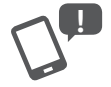

Vil jeg have tilsendt en bevægelses-alarm på email når bevægelser optages?

## Når du har overvejet disse spørgsmål sørg for:

- at HomeMonitor™ er sikkert placeret med fronten mod det du vil se
- at indstillingerne for bevægelses-genkendelse matcher dine behov
- at tidsplanen for HomeMonitor™ er sat til at følge din dagligdag

# Tips til bevægelses-alarm og beskeder

HomeMonitor™ er udstyret med en sofistikeret bevægelsessensor, som registrerer, når der sker bevægelse – og kan gøre dig opmærksom på det via e-mail.

Hvis du vil modtage email alarmer, hver gang bevægelser registreres, bør du overveje nedenstående tips, så du får de bedste resultater og reducerer antallet af ligegyldige alarmer:

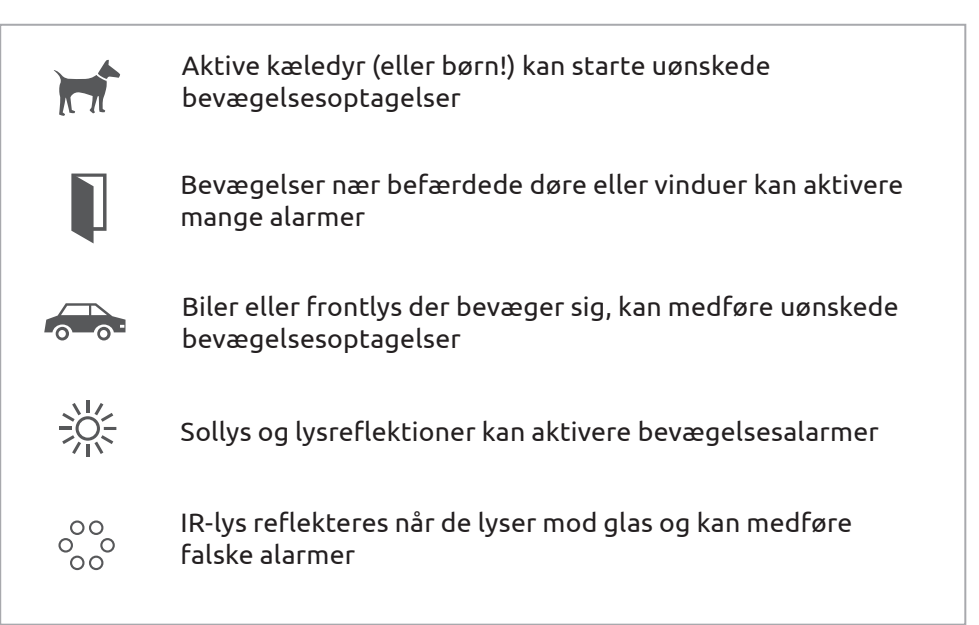

## Sådan fungerer alarmbeskeder

- Hvis du aktiverer alarmbeskeder, vil du modtage en email når systemet registrerer bevægelse.
- Når du modtager emailen kan du følge linket til HomeMonitor™ og se om du skal skride til handling eller ej.
- Bevægelsesoptagelser bliver gemt på din konto, klar til at blive afspillet. Du kan også hente videoen ned og gemme den for evigt.

# Daglig brug

## HomeMonitor™ på din computer eller tablet

• Gå til http://monitor.y-cam.com og log ind for at se dit kontrolpanel

| My Home    | Live View           | Video Archive                                  | User Manager                                      | Camera Manager     | Support |
|------------|---------------------|------------------------------------------------|---------------------------------------------------|--------------------|---------|
|            |                     | ×                                              |                                                   |                    |         |
| ly cameras |                     |                                                | _                                                 | _                  | 0       |
| A          | Connection          | Motion Recording                               | Alert Notification                                | E<br>R<br>Httings  |         |
|            | Camera 2            | Motion Recording                               | Alert Notification                                | ittings            |         |
|            |                     |                                                |                                                   |                    |         |
|            | If you have just co | Unable to connec<br>nnected or rebooted please | t to camera "HD"<br>wait as it can take up to 2 r | ninutes to connect |         |

## HomeMonitor™ på din smartphone eller tablet

• Gå til http://monitor.y-cam.com/mobile og log ind

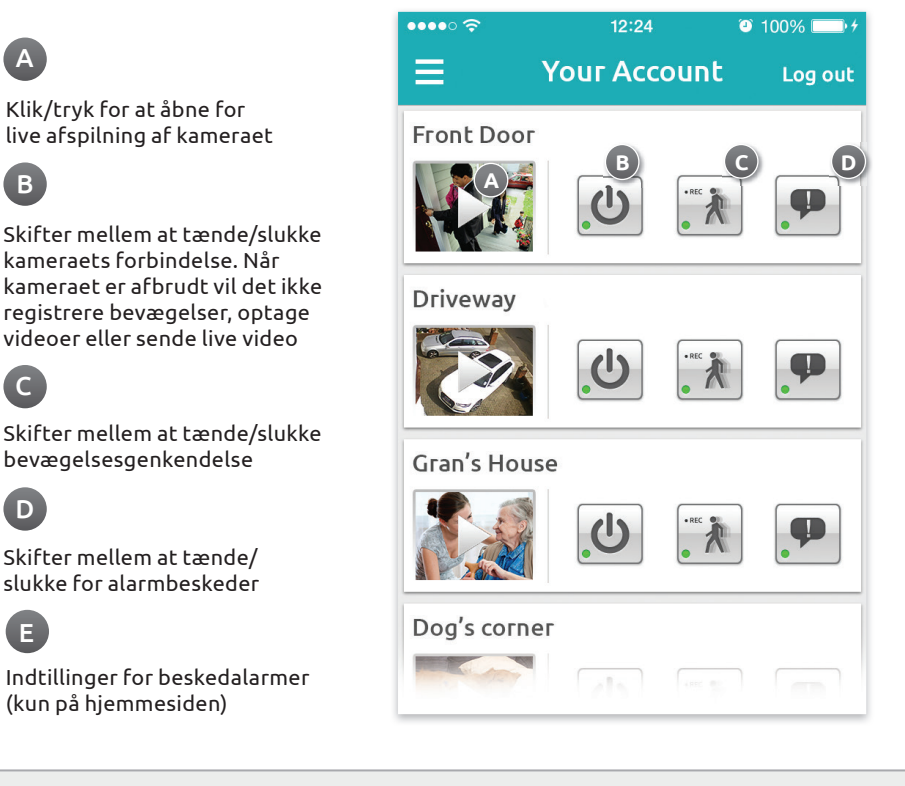

## Dedikerede apps til dine mobile enheder

### Apple iPhone, iPad og iPod touch

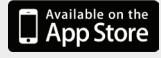

iOS 5.1+ påkrævet

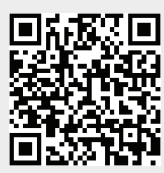

Gå til App Store fra din iOS enhed og søg efter "Y-cam HomeMonitor" or scan QR code.

### Android smartphones og tablets

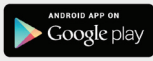

Android 2.3.1+ påkrævet

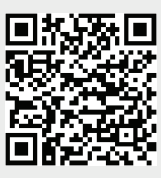

Gå til Google Play fra din Android enhed og søg efter "Y-cam HomeMonitor" or scan QR code.

# Tilføj flere kameraer

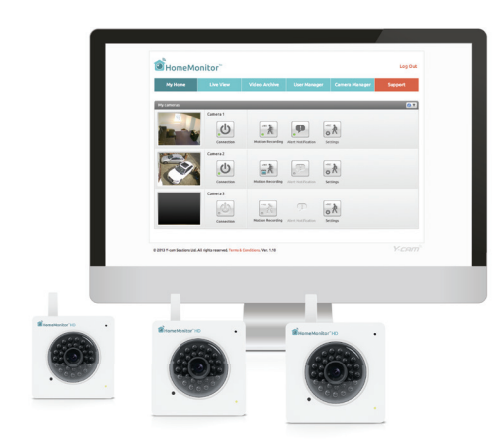

Nu hvor du har fået installeret din HomeMonitor, hvorfor ikke prøve en af følgende:

### Tilføj flere kameraer

Brug adskillige kameraer, endda på adskillige forskellige lokationer, alt under den samme konto

### Opgrader til Plus Package

For et mindre årligt gebyr får du 30 dages online-lagring til dit kamera.

Besøg http://www.homemonitor.me vil have flere oplysninger

| Gratis                                                                | Plus                                                            |  |  |
|-----------------------------------------------------------------------|-----------------------------------------------------------------|--|--|
| Alarmer gemmes i 7 dage                                               | Alarmer gemmes i 30 dage                                        |  |  |
| Ubegrænset levende billede                                            | Ubegrænset levende billede                                      |  |  |
| Ubegrænsede downloads                                                 | Ubegrænsede downloads                                           |  |  |
| Ubegrænsede alarmer                                                   | Ubegrænsede alarmer                                             |  |  |
| <b>Gratis med hvert kamera</b><br>7 dages gratis optagelse for evigt! | <b>\$39<sup>99</sup>/£29<sup>99</sup></b><br>pr. kamera, pr. år |  |  |

Opgrader dit kamera via HomeMonitor-kontoen

# Sikkerhedsinformation

- Forsøg ikke at adskille kameraet
- Hold strømforsyningen tør og undgå kontakt med væsker
- Smådele kan medføre risiko for kvælning. Hold uden for børns rækkevidde
- Anvend kun godkendt tilbehør og strømforsyning
- Tildæk ikke HomeMonitor<sup>™</sup>. Infrarødt lys danner varme som kan medføre brandfare
- Sørg for at HomeMonitor™ er ordentligt monteret på den medfølgende stand før montering og placering
- Overholdelse af sikkerheden er kun sikret ved at anvende medfølgende strømforsyning

## Brug for hjælp?

Hvis du har yderligere spørgsmål eller har brug for support, besøg http://support.homemonitor.me - Vi vil med glæde hjælpe dig.

Emballage fremstillet af genanvendelige materialer. Produktet overholder RoHS. Alle certificeringer og sikkerhedskrav er overholdt af udvikleren og producenten, Y-cam Solutions Ltd.

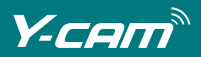

#### Y-cam Solutions Ltd

Vision House 3 Dee Road Richmond, Surrey TW9 2JN United Kingdom

Tel: +44 (0)20 8334 7373

### Y-cam Solutions LLC

4500 140th Avenue North Suite 101 Clearwater FL 33762 United States

Tel: +1 727 233 8225

Hvis du har yderligere spørgsmål eller har brug for support, besøg http://www.homemonitor.me eller kontakt monitor@y-cam.com

Designet i Storbritannien. Lavet i China.

v.2014-07-HDP-DK